# Import Grouping Utility Instructions for ProSystem *fx* Workpaper Manager

## Overview

The Import Grouping Utility may be used to import groups, subgroups, and group/subgroup account assignments to your ProSystem fx Workpaper Manager trial balance.

# Download and Install the Import Grouping Utility

- 1. Close ProSystem fx Workpaper Manager before running this utility.
- 2. Download and save the Import Grouping Utility.xls file to the x:\Pfx Engagement\WM\Utilities directory (where x equals the drive letter the Workpaper Manager program is installed to).
- 3. Double-click on the Import Grouping Utility.xls file to open the utility.

**Note:** These instructions separate the steps used to import non tax groupings and tax groupings, however the non tax and tax groupings may be imported to the Workpaper Manager trial balance simultaneously using the Import Grouping Utility.

# Using the Import Grouping Utility to Import Non Tax Grouping Data

- Using the Utility to Map the Grouping List to an Existing Workpaper Manager Grouping List Follow these steps to map your groups and subgroups to an existing ProSystem fx Workpaper Manager grouping list.
  - 1) Open the file **Import Grouping Utility.xls** (located in the x:\Pfx Engagement\WM\Utilities directory). Go to the **Instructions** tab.
  - 2) Open the Workpaper Manager binder.
  - 3) Open the Workpaper Manager trial balance you want to import the groups and subgroups to.

## Notes:

- You must be current editor of the trial balance.
- > Only one Workpaper Manager trial balance may be open when using this utility.
- 4) Switch focus to the Import Grouping Utility file, Instruction worksheet.
- 5) Click the **Retrieve Trial Balance Data** button.

## Retrieve Trial Balance Data

- 6) Select the Import Method you wish to use.
  - a) Select **Map to Workpaper Manager grouping list** to map your groups and subgroups to an existing ProSystem *fx* Workpaper Manager grouping list.
    - i) Select the Grouping List to map to.

| Import Method: |                                                                                                    |                       |
|----------------|----------------------------------------------------------------------------------------------------|-----------------------|
|                | • Map to Pfx Engagen     •     • Engagen     •     • Map to Pfx Engagen     • • • • • • • • • • • • • • • | nent grouping list    |
|                | Grouping List:                                                                                            | 14076 00 2004         |
|                | C Create new Pfx Enga                                                                                     | agement grouping list |
|                | Grouping Name:                                                                                            |                       |

- 7) Switch focus to the Grouping List worksheet.
- 8) Copy the Group IDs to map to the Workpaper Manager grouping list to the clipboard and Paste in the *Group ID* column (or enter them in the worksheet).
- 9) Copy the Subgroup IDs to map to the Workpaper Manager grouping list to the clipboard and paste in the *Subgroup ID* column (or enter them in the worksheet).

#### Note:

If you selected to map to a Workpaper Manager grouping list, the Subgroup IDs do not have to be pasted in a separate column from the Group IDs.

| Imp      | ort Data - Non-ta: | x Grouping List Information     |
|----------|--------------------|---------------------------------|
| Group ID | Subgroup ID        | Description                     |
| A        |                    | Cash                            |
| В        |                    | Marketable securities           |
| С        |                    | Accounts receivable             |
| С        | C1                 | Accounts receivable - trade     |
| С        | C2                 | Accounts receivable - other     |
| С        | C3                 | Allowance for doubtful accounts |
| D        |                    | Inventory                       |

- 10) Copy the group/subgroup description to the clipboard and paste in the Description column for the corresponding Group ID (as shown above).
- 11) Select the Workpaper Manager group/subgroup to map each of your groups/subgroups to in the *Map to this Workpaper Manager Group/Subgroup* column.

| Imp      | ort Data - Non-ta | x Grouping List Information     | Map to This Pfx Engagement Group /<br>Subgroup                              |            |
|----------|-------------------|---------------------------------|-----------------------------------------------------------------------------|------------|
| Group ID | Subgroup ID       | Description                     | Group / Subgroup                                                            |            |
| A        |                   | Cash                            | 4110   Cash & Equivalents                                                   |            |
| В        |                   | Accounts receivable             |                                                                             | <b>_</b> - |
| В        | B-1               | Trade receivables               | 4110   Cash & Equivalents                                                   |            |
| В        | B-2               | Allowance for doubtful accounts | 4110   4111   Cash<br>4210   Receivables<br>4210   4211   Trade Notes & A/R |            |
|          |                   |                                 |                                                                             |            |

12) If importing Account group/subgroup assignments, switch focus to the Assign Accounts worksheet.

## Notes:

- Only the account, description, and group/subgroup assignment will be imported to the Workpaper Manager trial balance. Account balances are not imported using this utility. You may use the Paste TB Import function in the Workpaper Manager trial balance to import the account balances.
- This utility may also be used to import the group/subgroup assignments for existing accounts in the Workpaper Manager trial balance.

- 13) Copy the account number and description to the clipboard and paste to the **Number (ID)** and **Description** columns in the Assign Accounts worksheet.
- 14) Enter or copy/paste the group/subgroup index the account should be assigned to in the **Group Index** and **Subgroup Index** columns.

Note: The Group Index and Subgroup Index columns should correspond to groups/subgroups in the Group ID and Subgroup ID columns of the Grouping List worksheet. If using the **Map to Workpaper Manager grouping list** option, you should use the original group/subgroup index and not the Workpaper Manager group/subgroup index you are mapping to.

| Import Data - Account |                                     | Import Data - 1 | Tax Grouping List | mport Data - N | on-tax Grouping List |
|-----------------------|-------------------------------------|-----------------|-------------------|----------------|----------------------|
| Number (ID)           | Description                         | Group Index     | Subgroup Index    | Group Index    | Subgroup Index       |
| 101                   | Petty cash                          |                 |                   | A              | 0.000                |
| 102                   | Bank balance                        |                 |                   | A              |                      |
| 103                   | New bank account                    |                 |                   | A              |                      |
| 108                   | Accounts receivable                 |                 |                   | В              | B-1                  |
| 109                   | Accounts receivable - miscelleneous |                 |                   | В              | B-2                  |
| 115                   | Marketable securities               |                 |                   | В              |                      |

15) Return the focus to the Instructions worksheet and select the Import Grouping button.

Note: This process may take a while depending on the number of groups, subgroups and detail accounts to import.

16) You will receive a confirmation message:

| ProSyste | m fx Engagement                                        |
|----------|--------------------------------------------------------|
| ٩        | The grouping list data has been successfully imported. |
|          | ОК                                                     |

17) The new grouping list and or account assignments should now be in the Workpaper Manager trial balance.

## Using the Utility to Create a New Workpaper Manager Grouping List

Follow these steps to import a new grouping list to the ProSystem fx Workpaper Manager trial balance.

- 1) Open the file **Import Grouping Utility.xls** (located in the x:\Pfx Engagement\WM\Utilities directory). Go to the **Instructions** tab.
- 2) Open the Workpaper Manager binder.
- 3) Open the Workpaper Manager trial balance you want to import the groups and subgroups to.

### Notes:

- > You must be current editor of the trial balance.
- > Only one Workpaper Manager trial balance may be open when using this utility.
- 4) Switch focus to the Import Grouping Utility file, Instruction worksheet.
- 5) Click the **Retrieve Trial Balance Data** button.

Retrieve Trial Balance Data

- 6) Select the Import Method you wish to use.
  - a) Select **Create new Workpaper Manager grouping list** to create a new grouping list using the same group/subgroup indexes and descriptions as your import data in the Grouping List worksheet.
    - i) Enter the Grouping Name for the new grouping list.

| Import Method: |                                       |                         |  |
|----------------|---------------------------------------|-------------------------|--|
|                | C Map to Pfx Engagement grouping list |                         |  |
|                | Grouping List:                        | Financial Statements    |  |
| 0              |                                       | igagement grouping list |  |
|                | Grouping Name                         | New Grouping List       |  |

- 7) Switch focus to the **Grouping List** worksheet.
- 8) Copy the Group IDs to import/map to Workpaper Manager to the clipboard and Paste in the *Group ID* column (or enter them in the worksheet).
- 9) Copy the Subgroup IDs to import/map to Workpaper Manager to the clipboard and paste in the *Subgroup ID* column (or enter them in the worksheet).

### Notes:

- If you selected to map to a Workpaper Manager grouping list, the Subgroup IDs do not have to be pasted in a separate column from the Group IDs.
- If importing subgroups to a new grouping list, the subgroup's corresponding Group ID should be in the Group ID column of the same row as shown below.

| Imp      | Import Data - Non-tax Grouping List Information |                                 |  |
|----------|-------------------------------------------------|---------------------------------|--|
| Group ID | Subgroup ID                                     | Description                     |  |
| A        |                                                 | Cash                            |  |
| В        |                                                 | Marketable securities           |  |
| С        |                                                 | Accounts receivable             |  |
| С        | C1                                              | Accounts receivable - trade     |  |
| С        | C2                                              | Accounts receivable - other     |  |
| С        | C3                                              | Allowance for doubtful accounts |  |
| D        |                                                 | Inventory                       |  |

- 10) Copy the group/subgroup description to the clipboard and paste in the Description column for the corresponding Group ID (as shown above).
- 11) If importing Account group/subgroup assignments, switch focus to the Assign Accounts worksheet.

#### Notes:

- Only the account, description, and group/subgroup assignment will be imported to the Workpaper Manager trial balance. Account balances are not imported using this utility. You may use the Paste TB Import function in the Workpaper Manager trial balance to import the account balances.
- This utility may also be used to import the group/subgroup assignments for existing accounts in the Workpaper Manager trial balance.
- 12) Copy the account number and description to the clipboard and paste to the **Number (ID)** and **Description** columns in the Assign Accounts worksheet.
- Enter or copy/paste the group/subgroup index the account should be assigned to in the Group Index and Subgroup Index columns.

#### Note:

The Group Index and Subgroup Index columns should correspond to groups/subgroups in the Group ID and Subgroup ID columns of the Grouping List worksheet.

|             | Import Data - Account               | Import Data - 7 | Fax Grouping List | mport Data - N | on-tax Grouping List |
|-------------|-------------------------------------|-----------------|-------------------|----------------|----------------------|
| Number (ID) | Description                         | Group Index     | Subgroup Index    | Group Index    | Subgroup Index       |
| 101         | Petty cash                          |                 |                   | A              |                      |
| 102         | Bank balance                        |                 |                   | A              |                      |
| 103         | New bank account                    |                 |                   | A              |                      |
| 108         | Accounts receivable                 |                 |                   | В              | B-1                  |
| 109         | Accounts receivable - miscelleneous |                 |                   | В              | B-2                  |
| 115         | Marketable securities               |                 |                   | В              |                      |

- 14) Return the focus to the Instructions worksheet and select the Import Grouping button. Note:
  - This process may take a while depending on the number of groups, subgroups and detail accounts to import.
- 15) You will receive a confirmation message:

| ProSyste | m fx Engagement                                     | ×   |
|----------|-----------------------------------------------------|-----|
| •        | The grouping list data has been successfully import | ed. |
| 14       | ОК                                                  |     |

16) The new grouping list and or account assignments should now be in the Workpaper Manager trial balance.

#### Using the Import Grouping Utility to Import Tax Grouping Data

The Import Grouping Utility may be used to import subgroups to the system-defined tax grouping lists as well as assign accounts to the system-defined tax groupings. The import will add the system-defined tax grouping list based on the selections made on the Instructions sheet of the utility.

You will need to be familiar with the Workpaper Manager system-defined tax groupings when using this utility.

- 1) Open the Import Grouping Utility.xls file and go to the Instructions worksheet
- 2) Open the Workpaper Manager binder.
- 3) Verify the binder period information is correct before importing the data. The utility will add the system-defined tax grouping list based on the binder period information.
- 4) Open the Workpaper Manager trial balance you want to import the tax subgroups and/or account assignments to.

#### Notes:

- You must be current editor of the trial balance.
- > Only one Workpaper Manager trial balance may be open when using this utility.
- 5) Switch to the Import Grouping Utility file, Instructions worksheet.
- 6) Click the Retrieve Trial Balance Data button.
- 7) Select the **Tax Vendor** and **Tax Entity** (these selections are located under Step 3 in the Instructions worksheet). There is no need to select an Import Method when only importing the tax data.

| Tax Vendor: | ProSystem fx Tax |  |
|-------------|------------------|--|
| Tax Entity: | C-Corp           |  |

- 8) Switch to the **Tax Grouping List** worksheet if you want to import subgroups to the system-defined tax grouping list.
  - a) Enter or copy/paste the system-defined tax Group ID for the desired subgroup in the **Group Index** column. Note: The Group ID must correspond to a group index in the system-defined tax grouping list you are creating.
  - b) Enter or copy/paste the desired subgroup ID in the **Subgroup Index** column. **Note:** The subgroup index should be in the format **xxx.##**
  - c) Enter or copy/paste the desired subgroup description in the **Description** column. Note: The Description cannot be blank. In the example below, the user is importing 5 subgroups for the Pfx C-Corp tax group "26-Other Deductions"

|                    | Impo           | rt Data - Tax Grouping List |
|--------------------|----------------|-----------------------------|
| <b>Group Index</b> | Subgroup Index | Description                 |
| 26                 | 26.01          | Utilities expense           |
| 26                 | 26.02          | Advertising expense         |
| 26                 | 26.03          | Shipping expenses           |
| 26                 | 26.04          | Administrative expenses     |
| 26                 | 26.05          | Telephone expenses          |

- 9. Switch to the Assign Accounts worksheet if you want to import the account assignments to the tax grouping list.
  - a) Copy the chart of accounts (account number and account description) to the clipboard and paste to the Number (ID) and Description columns in the Assign Accounts worksheet.

| Import Data - Account<br>Number (ID) Description |              |  |
|--------------------------------------------------|--------------|--|
|                                                  |              |  |
| 101                                              | Petty cash   |  |
| 102                                              | Bank balance |  |

b) Enter or copy/paste the Group Index and Subgroup Index (if applicable) in the **Group Index** and **Subgroup Index** columns (under the heading **Import Data – Tax Grouping List**).

|     | Import Data - Tax Grouping List |                |
|-----|---------------------------------|----------------|
|     | Group Index                     | Subgroup Index |
| L01 | 90)<br>                         | 10 91/<br>     |
| L01 |                                 |                |

#### Notes:

- > The Group Index must correspond to a group index in the system-defined tax grouping list you are creating.
- If you are assigning accounts to subgroups, the Group Index and Subgroup Index must correspond to a Group Index and Subgroup Index on the Tax Grouping List worksheet.

Once you have made all the tax code assignments on the Assign Accounts worksheet, switch focus back to the Instructions worksheet and click the **Import Grouping** button.

#### Note:

> This process may take a while depending on the number of groups, subgroups and detail accounts to

import.

10. You will receive a confirmation message.

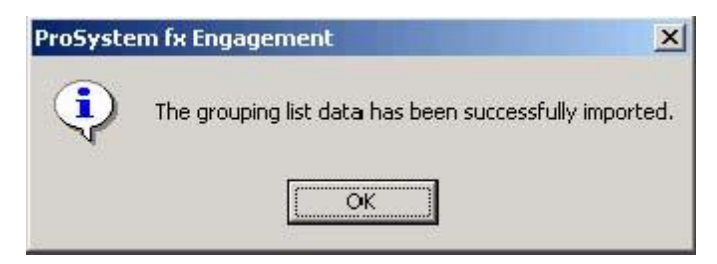

Switch to the Workpaper Manager trial balance and verify the changes in the Account Grouping dialog. The tax subgroups entered on the Tax Grouping List worksheet will now be added to the system-defined tax grouping list and the accounts will be assigned to the appropriate tax group or subgroup as defined on the Assign Accounts worksheet.

| 😍 Account Groupings                       |                                                           |
|-------------------------------------------|-----------------------------------------------------------|
| Trial Balance and Grouping List           | Period and balance type                                   |
| I rial Balance                            | Current                                                   |
| 2003 C-Corp Form 1120-ProSyster 🗾 Uptions | Unadjusted Balance                                        |
| Account and Description Filters           | Groups and Subgroups:                                     |
|                                           | 20A Depreciation (Book Amount Used                        |
| Account Description                       | 22 Depletion Overlide 22 Depletion (Book Amount Used for. |
|                                           | 🖭 🧰 23 Advertising                                        |
|                                           | — 24 Pension and profit sharing plans                     |
|                                           | - 25 Employee benefit programs                            |
|                                           | 🕒 🖻 😋 26 Other deductions                                 |
|                                           | 🔜 🦳 — 🧰 26.01 Utilities expense                           |
|                                           | 26.02 Advertising expense                                 |
|                                           | 👍 📄 26.03 Shipping expenses                               |
|                                           | 📥 😑 🔄 26.04 Administrative expenses                       |

## Note:

- If you are not familiar with the system-defined tax groupings in Workpaper Manager, follow the steps below to create a report that can be used as a reference when using the Import Grouping Utility to import tax subgroups and tax group/subgroup assignments.
- 1. Create a 'dummy' binder in Workpaper Manager
- 2. Create a new trial balance
- 3. Open the trial balance
- 4. Select Workpaper Manager/Account Groupings
- 5. Click the **Options** button
- 6. Click Import
- 7. Select the Tax folder and click **Open**
- 8. Select the desired system tax grouping list and click Open
- 9. Close the Grouping List Options dialog.
- 10. Close the Account Groupings dialog.

- 11. In the trial balance, select Workpaper Manager/Create Reports/TB Reports.
- 12. Select the tax grouping list in the Grouping List drop down.
- 13. Select the Include all Account Groups radio button.
- 14. Report Type should be **Summary Groups**.
- 15. Click **OK** to create the report.
- 16. The report will be added to the Unfiled tab in the binder.
- 17. This report will list all tax groups in the selected tax grouping list that may be used as a reference when using the Import Grouping Utility.